## California Assembly Bill 2352 – Prescription Drug Cost Estimator Guide

HOW DO I SHARE A COST ESTIMATE FOR A PRESCRIPTION DRUG WITH A PATIENT?

- 1) Log into the Availity Provider portal using my Availity login credentials.
- 2) Must confirm with the Member the below information:
  - a. Member is from the state of California
  - b. Member has an ACTIVE CA Molina Marketplace health plan
- 3) Once on the HOMEPAGE of the Availity Provider Portal, select "California" from the drop-down menu for STATE:

| Availity   🕒 essentials 🖷 H                                                  | lome 🌲 Notifications 2 🛛 🌣 My                                                        | Favorites ~                  |                     |                                       | California | <ul> <li>✓ Ø Help</li> </ul>                   |
|------------------------------------------------------------------------------|--------------------------------------------------------------------------------------|------------------------------|---------------------|---------------------------------------|------------|------------------------------------------------|
| Patient Registration ~ Claims 8                                              | A Payments ∨ Clinical ∨ My Provid                                                    | ters ~ Reporting ~           | Paver Spaces ~      | More ~                                | 1          |                                                |
| 5                                                                            | · · · ·                                                                              | 1 5                          |                     |                                       | Arizona    |                                                |
|                                                                              |                                                                                      |                              |                     |                                       | California |                                                |
| Notification Center                                                          |                                                                                      |                              |                     |                                       | Florida    |                                                |
| Providers have submitted At                                                  | tachments in your work queue.                                                        |                              |                     | 9/4/2024 10:00                        | Idano      |                                                |
| Go to your work queue to view                                                | the submitted attachments.                                                           |                              |                     | :                                     | Indiana    |                                                |
|                                                                              |                                                                                      |                              |                     |                                       | Iowa       |                                                |
| Start your Onboarding Journ                                                  | ney: Learn about Availity's Tools and Fe                                             | atures                       |                     | 8/28/2024 7:36                        | 1/41       |                                                |
| More                                                                         | you with our new user course                                                         |                              |                     | Take Action                           | =          |                                                |
|                                                                              |                                                                                      |                              |                     |                                       |            | My Account                                     |
| My Top Applications                                                          |                                                                                      |                              |                     |                                       |            | My Account<br>Manage My Or                     |
|                                                                              |                                                                                      |                              |                     |                                       |            | 'How To' Guide                                 |
| MOLINA                                                                       | ЕВ                                                                                   | CS                           |                     | A&R                                   |            | EDI Companio<br>Essentials Con<br>New Window T |
| Prescription Drug<br>Cost Estimator                                          | Eligibility and Benefits<br>Inquiry                                                  | Claim Status                 | S                   | Authorizations<br>Referrals           | &          | ۱                                              |
| News and Announcements                                                       | WALERT                                                                               |                              |                     |                                       |            |                                                |
| Available Now: Prescription D<br>Molina California Marketplace provi<br>More | Drug Cost Estimator Tool for providers<br>iders can now use the Prescription Drug Co | ost Estimator Tool to look u | p drug coverage ar  | 08/01/2<br>nd cost-sharing informatio | 2024<br>M  |                                                |
| Humana is sending risk adjustme                                              | ent requests through the RCV app                                                     |                              |                     | 08/30/2                               | 2024       |                                                |
| On August 19, Humana began shar<br>More                                      | ring risk opportunities through the Risk Cor                                         | ndition Validation (RCV) ap  | o. To check for ava | ilable forms, navigate to ti          | he         |                                                |
| Healthfirst: Claim Status and Me                                             | mber Renewal Roster now available                                                    |                              |                     | 08/28/2                               | 2024       |                                                |
| Healthfirst providers now have acce<br>More                                  | ess to check claim status in Essentials. Join                                        | n us for an upcoming webir   | ar on September 9   | to learn how to check cla             | aim        | _                                              |

4) Then, navigate to the PAYER SPACE in the top navigation menu and select "MOLINA HEALTHCARE".

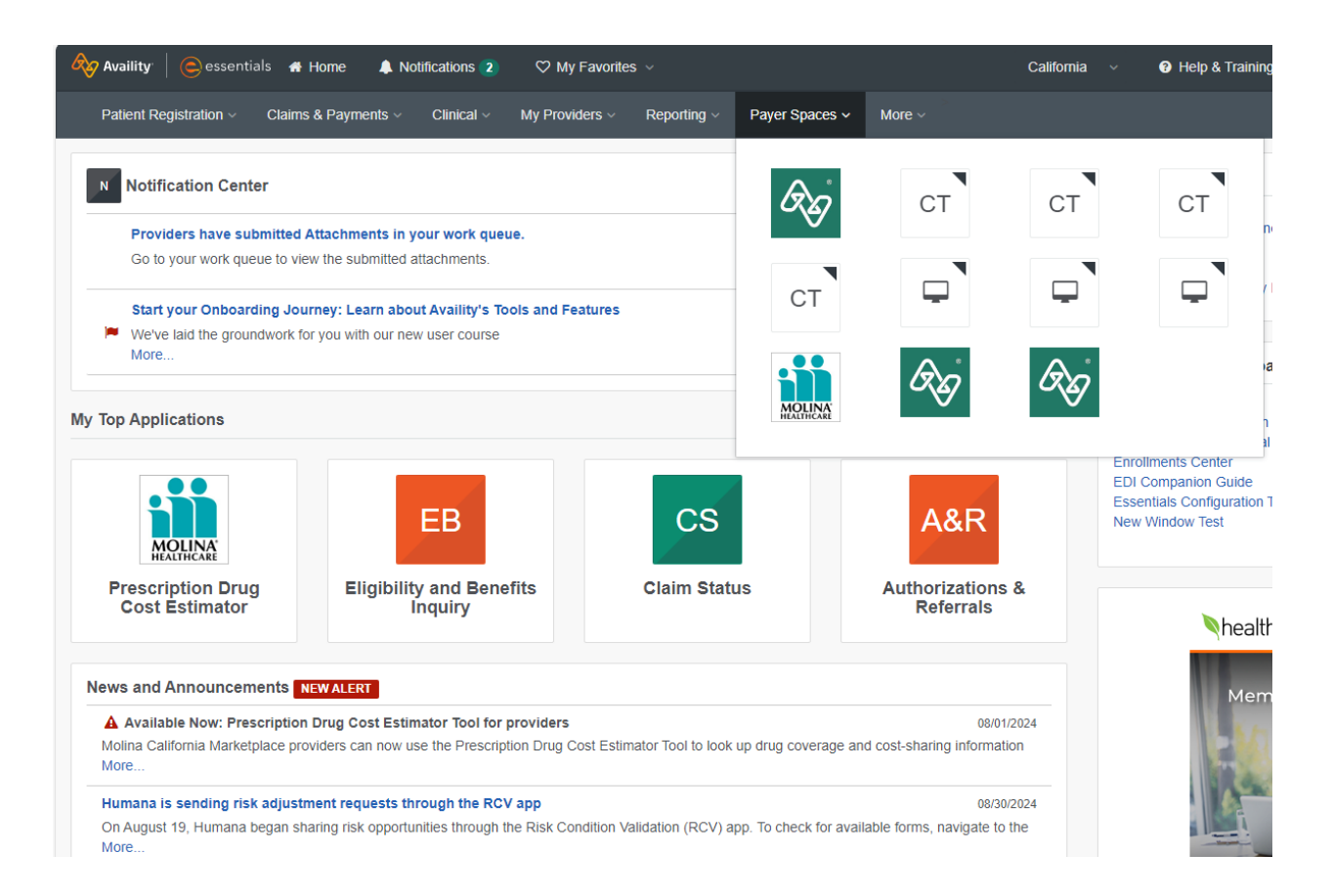

- 5) The system will redirect to Molina Healthcare specific Payer Space.
- 6) From the APPLICATIONS sub-section, select the "PRESCRIPTION DRUG COST ESTIMATOR" tile.

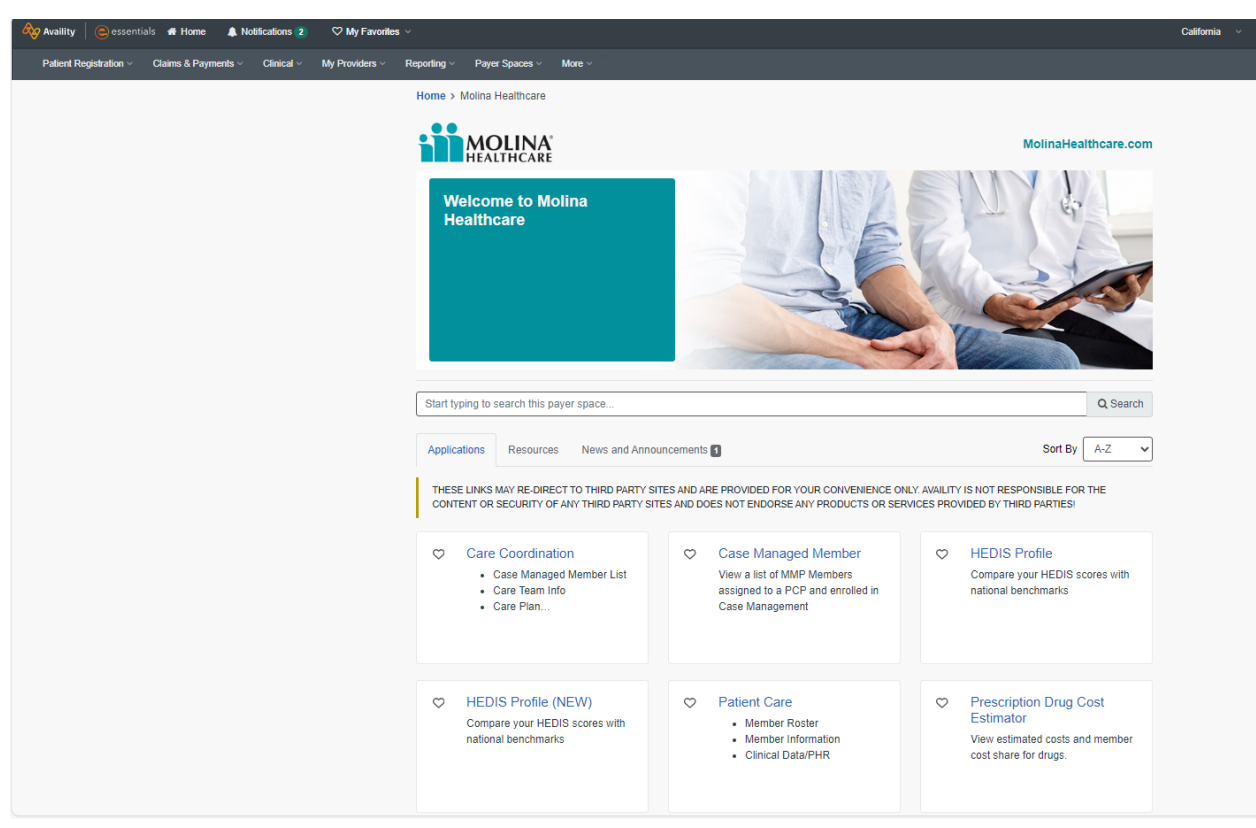

7) The system will redirect to the Prescription drug cost estimator's Provider Information section:

| Dressription Dr                     | ua Cost Estima                       | tor                                  |                                       |
|-------------------------------------|--------------------------------------|--------------------------------------|---------------------------------------|
| Frescription Di                     | ug Cost Estima                       | Give Feed                            | HEALTHCARE                            |
| 1<br>Provider information           | 2<br>Patient information             | 3<br>Provider Attestation            | 4<br>Prescription Drug Cost Estimator |
| The Prescri                         | otion Drug Cost Estimator is designe | d for use related to Covered Califor | nia (Marketplace)                     |
|                                     | "J.                                  |                                      |                                       |
| Fields marked with an asterisk * ar | e required                           |                                      |                                       |
| * Organization                      |                                      | * Payer 📀                            |                                       |
| Select                              | · ·                                  | Select                               | · · · ·                               |
| Provider Search                     |                                      |                                      |                                       |
| Enter the Prescriber NPI Numb       | er, then click on Search.            |                                      |                                       |
| * Droscribor NDI Number O           |                                      |                                      |                                       |
| Provider NPI                        |                                      |                                      |                                       |
| Clear Search                        |                                      |                                      |                                       |
|                                     |                                      |                                      |                                       |

8) Select "Molina Healthcare MHI – Org1" for Organization and "MOLINA HEALTHCARE CALIFORNIA" for Payer entries:

| Organization                                |            | * Payer 😮                    |   |
|---------------------------------------------|------------|------------------------------|---|
| Molina Healthcare MHI - Org1                | ×   ~      | MOLINA HEALTHCARE CALIFORNIA | × |
| Provider Search                             |            |                              |   |
| Enter the Prescriber NPI Number, then click | on Search. |                              |   |
| Prescriber NPI Number 🥹                     |            |                              |   |
|                                             |            |                              |   |

9) Enter PRESCRIBER NPI NUMBER and click SEARCH:

| Organization                                |              | * Payer 😮                    |       |
|---------------------------------------------|--------------|------------------------------|-------|
| Nolina Healthcare MHI - Org1                | ×   ~        | MOLINA HEALTHCARE CALIFORNIA | ×   ~ |
|                                             |              |                              |       |
| Provider Search                             |              |                              |       |
| Enter the Prescriber NPI Number, then click | k on Search. |                              |       |
|                                             |              |                              |       |
| Prescriber NPI Number 🚱                     |              |                              |       |
| 1255425609                                  |              |                              |       |
| Clear Search                                |              |                              |       |
|                                             |              |                              |       |

10) If entered Prescriber NPI number is valid and available in the provider database, the system will display an output:

| Organization                                                     |                                                              |                      | * Payer 😧    |                  |       |
|------------------------------------------------------------------|--------------------------------------------------------------|----------------------|--------------|------------------|-------|
| Molina Healthcare MHI                                            | - Org1                                                       | ×   ~                | MOLINA HEALT | HCARE CALIFORNIA | ×   ~ |
| Provider Search                                                  |                                                              |                      |              |                  |       |
| Enter the Prescriber N                                           | IPI Number, then click on S                                  | earch.               |              |                  |       |
| Prescriber NPI Numbe                                             | er 😧                                                         |                      |              |                  |       |
| 1255425609                                                       |                                                              |                      |              |                  |       |
| Clear Search                                                     |                                                              |                      |              |                  |       |
|                                                                  |                                                              |                      |              |                  |       |
| Provider Search                                                  | Result                                                       |                      |              |                  |       |
| Provider Search<br>Select the provider fr                        | Result<br>om the result, then click Ne                       | ext                  |              |                  |       |
| Provider Search<br>Select the provider fr<br>Provider First Name | Result<br>om the result, then click Ne<br>Provider Last Name | ext<br>Provider Type | Provider NPI | Coverage         | State |

Next

Next

## 11) Select the output and click NEXT:

| Organization                                                                                                    |                                                              |                      | * Payer 😧    |                  |                     |
|----------------------------------------------------------------------------------------------------|--------------------------------------------------------------|----------------------|--------------|------------------|---------------------|
| Molina Healthcare MHI                                                                                                   | - Org1                                                       | ×   ~                | MOLINA HEALT | HCARE CALIFORNIA | $\times$ $ $ $\sim$ |
| Provider Search                                                                                                    |                                                              |                      |              |                  |                     |
| Enter the Prescriber N                                                                                                  | IPI Number, then click on <b>S</b>                           | earch.               |              |                  |                     |
|                                                                                                    |                                                              |                      |              |                  |                     |
| Prescriber NPI Numbe                                                                                                    | er 😧                                                         |                      |              |                  |                     |
| Prescriber NPI Numbe<br>1255425609                                                                                      | er 🥹                                                         |                      |              |                  |                     |
| Prescriber NPI Number<br>1255425609<br>Clear Search                                                                     | r <b>0</b>                                                   |                      |              |                  |                     |
| Prescriber NPI Number<br>1255425609<br>Clear Search<br>Provider Search                                                  | r e<br>Result                                                |                      |              |                  |                     |
| Prescriber NPI Number<br>1255425609<br>Clear Search<br>Provider Search<br>Select the provider fr                        | Result                                                       | xt                   |              |                  |                     |
| Prescriber NPI Number<br>1255425609<br>Clear Search<br>Provider Search<br>Select the provider fr<br>Provider First Name | Result<br>om the result, then click Ne<br>Provider Last Name | ext<br>Provider Type | Provider NPI | Coverage         | State               |

12) The system will redirect to the Prescription drug cost estimator's Member Information section:

| Attention provider: Limit use of the Prescription Drug Cost Estimator tool to look up Covered<br>California (Marketplace) members only.<br>Member Search<br>Enter Covered California (Marketplace) member information, then click on Search. | Provider information Patient information                                             | Provider Attestation                     | Prescription Drug Cost Estimate |
|----------------------------------------------------------------------------------------------------|--------------------------------------------------------------------------------------|------------------------------------------|---------------------------------|
| Member Search Enter Covered California (Marketplace) member information, then click on Search. Member Search Ontion(s)                                                                                                    | Attention provider: Limit use of the Preso<br>California (Marketolace) members only. | ription Drug Cost Estimator tool to look | up Covered                      |
| Member Search Enter Covered California (Marketplace) member information, then click on Search. Member Search Ontion(s)                                                                                                    |                                                                                      |                                          |                                 |
| Enter Covered California (Marketplace) member information, then click on Search.                                                                                                    | Member Search                                                                        |                                          |                                 |
| Member Search Ontion(s)                                                                                                    | Enter Covered California (Marketplace) member information                            | , then click on Search.                  |                                 |
|                                                                                                    | lember Search Option(s)                                                              |                                          |                                 |
| Select                                                                                                    | Select                                                                               | ×                                        |                                 |

13) In this section, two options are available to enter Member information:

a. Member ID, Member Last Name, Date of Birth, State (All fields are Mandatory)

| Enter Covered California (Marketplace) memi                                               | er information, then click on Search.      |  |
|-------------------------------------------------------------------------------------------|--------------------------------------------|--|
| Nember Search Option(s)                                                                   |                                            |  |
| · · · · · · · · · · · · · · · · · · ·                                                     |                                            |  |
| Member ID, Member Last Name, Date of Birth,                                               | State 🗸                                    |  |
| Member ID, Member Last Name, Date of Birth,                                               | State                                      |  |
| Member ID, Member Last Name, Date of Birth,                                               | * Date of Birth                            |  |
| Member ID, Member Last Name, Date of Birth,<br>Member ID  Member ID                       | * Date of Birth<br>MM/DD/YYYY              |  |
| Member ID, Member Last Name, Date of Birth,<br>Member ID<br>Member ID<br>Member Last Name | State   * Date of Birth  MM/DD/YYYY  State |  |

b. Member Last Name, Member First Name, Date of Birth, State All fields are Mandatory)

| Member Search                                                                                          |                                                        |  |
|----------------------------------------------------------------------------------------------------|--------------------------------------------------------|--|
| Enter Covered California (Marketplace) mem                                                             | er information, then click on Search.                  |  |
| Aember Search Option(s)                                                                                |                                                        |  |
| nemes eesten epiten(s)                                                                                 |                                                        |  |
| Member Last Name, Member First Name, Date                                                              | of Birth 📔 🗸                                           |  |
| Member Last Name, Member First Name, Date                                                              | of Birth   🗸                                           |  |
| Member Last Name, Member First Name, Date                                                              | of Birth │ ✓<br>* Date of Birth                        |  |
| Member Last Name, Member First Name, Date<br>Member Last Name<br>Member Last Name                      | of Birth │ ✓<br>* Date of Birth<br>MM/DD/YYYY          |  |
| Member Last Name, Member First Name, Date<br>Member Last Name<br>Member Last Name<br>Member First Name | of Birth   ~<br>* Date of Birth<br>MM/DD/YYYY<br>State |  |

- 14) Select one of the above sections and enter the required information.
- 15) Once the required information has been entered, click Search.
- 16) Select the output and click NEXT:

| Enter Covered C                                                                                          | alifornia (Marketp                              | place) member info                   | ormation, then click | on Search.   |          |        |
|----------------------------------------------------------------------------------------------------|-------------------------------------------------|--------------------------------------|----------------------|--------------|----------|--------|
| Member Search Op                                                                                         | tion(s)                                         |                                      |                      |              |          |        |
| Member Last Nan                                                                                          | ne, Member First                                | Name, Date of Birt                   | t   ~                |              |          |        |
|                                                                                                    |                                                 |                                      |                      |              |          |        |
| * Member Last Na                                                                                         | ne                                              |                                      | <u>*</u> [           | ate of Birth |          |        |
| Hamlet                                                                                                   |                                                 |                                      |                      | 2/05/1963    |          |        |
| * Manula an Einsteile                                                                                    |                                                 |                                      | 51                   | ato          |          |        |
| Wember First Na                                                                                          | ille                                            |                                      |                      | ne           |          |        |
| Israel                                                                                                   | lile                                            |                                      |                      | CA           |          |        |
| Since Search                                                                                             |                                                 |                                      |                      | čA           |          |        |
| Clear Search                                                                                             | rch Result                                      |                                      |                      | A CA         |          |        |
| Member First Na<br>Israel<br>Clear Search<br>Member Sea<br>9 Select the mem                              | rch Result                                      | ult, then click Next                 |                      | A CA         |          |        |
| Clear Search<br>Member Sea<br>Ø Select the men                                                           | rch Result                                      | ult, then click Next                 |                      | A CA         |          |        |
| Member First Na       Israel       Clear     Search       Member Sea       Image: Select the member Name | rch Result<br>uber from the result<br>Member ID | ult, then click Next<br>Relationship | Date of Birth        | Payer        | Coverage | Status |
| Member First Na       Israel       Clear     Search       Member Sea       Image: Select the member Name | rch Result<br>uber from the result<br>Member ID | ult, then click Next<br>Relationship | Date of Birth        | Payer        | Coverage | Status |

17) The system will redirect to the Provider Attestation section. Provider must review the "Privacy and Security of Protected Health Information" and select "I Attest" or

## "Cancel":

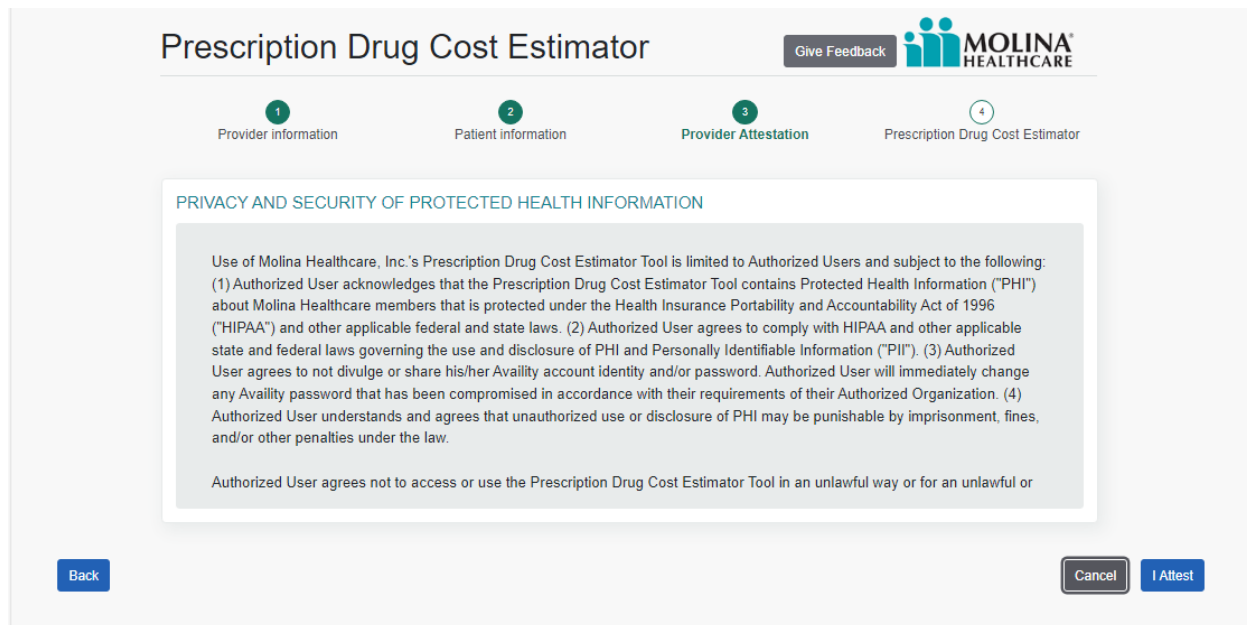

- 18) If "Cancel" is selected, the system will redirect to the Provider Information section of the cost estimator to re-enter the information again.
- 19) If "I Attest" is selected, the system will redirect to the Prescription Drug Cost Estimator section. Provider should review the patient and provider information to confirm accuracy of the information before proceeding to obtain the cost estimates for the desired drug:

| Provider information                                                                               | Patient in                   | formation                 | 3<br>Provider Attestation      | 4<br>Prescription Drug Cost Estimato |
|----------------------------------------------------------------------------------------------------|------------------------------|---------------------------|--------------------------------|--------------------------------------|
| Hamlet, Israel<br>12 RAMSDELL WAY<br>ONTARIO, CA, 91764,<br>UNITED STATES                          |                              |                           |                                |                                      |
| Member Status<br>Active                                                                            | Date Of Birth<br>Dec 4, 1963 | Member ID<br>565360169    | Coverage<br>CA Silver 70 HMO   | Relationship to Subscriber<br>N/A    |
| ✓ Prescribing Provider                                                                             |                              |                           |                                |                                      |
| Name: Thrailkill , Winn<br>Provider Type: DENTIST<br>NPI: 1255425609<br>Payer Assigned Provider II | D: PR09103                   |                           |                                |                                      |
| Drug Search                                                                                        |                              |                           |                                |                                      |
| Find out if the patient's me                                                                       | dication is covered and wi   | hat it will cost based on | their benefit plan.            |                                      |
| Search for the drug by using                                                                       | g either the Prescription D  | rug or Provider Admini    | stered Drug option from the se | arch drop-down.                      |
| ocarcin for the drug by doing                                                                      |                              |                           |                                |                                      |

20) In the Drug Search section, select from either of the two options available as per the request to obtain the coverage status and cost based on the Member's benefit plan:

a. Prescription Drug

| Find out if the patient's medicatio | n is covered and what it will cost | based on their benefit plan. |                          |     |
|-------------------------------------|------------------------------------|------------------------------|--------------------------|-----|
| search for the drug by using eithe  | r the Prescription Drug or Provid  | er Administered Drug option  | from the search drop-dow | 'n. |
|                                     |                                    |                              |                          |     |
| Orug Coverage Search Option(s)      |                                    |                              |                          |     |
| Prescription Drug                   | ~                                  |                              |                          |     |

Next

b. Provider Administered Drug

| Drug Search                                                                                                    |                                                    |  |
|----------------------------------------------------------------------------------------------------|----------------------------------------------------|--|
| Find out if the patient's medication is covered and what it will cost ba                                                                                                    | sed on their benefit plan.                         |  |
| Search for the drug by using either the Prescription Drug or Provider A                                                                                                    | dministered Drug option from the search drop-down. |  |
| Drug Coverage Search Option(s)                                                                                                    |                                                    |  |
| Provider Administered Drug                                                                                                    |                                                    |  |
| * J-Code (HCPCS)                                                                                                    | Code Description                                   |  |
| Select V                                                                                                    | Code Description                                   |  |
| * Number of Billing (HCPCS) Units                                                                                                    | * Pay to Provider                                  |  |
| Billing Units                                                                                                    | Select                                             |  |
| [Enter the total number of billing units (including any wastage). See the<br>Code Description for the quantity of drug that is considered 1 billing unit<br>for the Code]<br>Clear Search | Select a valid Pay to Provider                     |  |